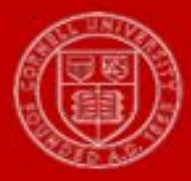

# Reassign Task

This task allows you to move one inbox item to another's inbox, to reassign a manager's inbox item to yourself.

#### 1. Search Reassign Task

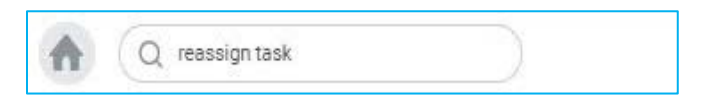

2. Click Reassign Tasks for Worker. You will enter the manager's name whose task you are reassigning to yourself.

| eassign Tasks                                    |                 |                     |    |   |
|--------------------------------------------------|-----------------|---------------------|----|---|
| Reassign Tasks for Worker                        | × Heath<br>Mana | er UAT Smart<br>ger | =  |   |
| Reassign Tasks for Integration                   | n System        |                     |    | = |
| Reassign Unassigned Tasks                        |                 |                     |    |   |
| <ul> <li>Reassign Tasks for System Us</li> </ul> | ser             |                     | =  | = |
| Reassign Tasks for Service Ce                    | enter Repres    | entative            |    |   |
| Reassign Non-Delegated Task                      | s               |                     |    |   |
|                                                  |                 |                     |    |   |
| Business Process Type(s)                         |                 |                     | =  |   |
| Business Process Type(s)                         |                 |                     |    |   |
| Business Process Step                            | Initiated       | in Date Ran         | ge |   |
| Start Date MM / DD / YYYY                        | 1               |                     |    |   |
|                                                  |                 |                     |    |   |

3. Click OK.

# 4. Then Reassign to - Self (Pay rep).

# 5. Enter in reason for reassignment.

| ← Reassign Worker Tasks                                    |                                                                           |                       |                            |          |                          |                     |            |
|------------------------------------------------------------|---------------------------------------------------------------------------|-----------------------|----------------------------|----------|--------------------------|---------------------|------------|
| Reassign Tasks For Janet UAT Smart Timekeeper              |                                                                           |                       |                            |          |                          |                     |            |
| 1 item                                                     |                                                                           |                       |                            |          |                          |                     | <u>م</u> ا |
| Step                                                       | Business Process                                                          | Subject               | Date Assigned              | Due Date | Reassign To              | Reassignment Reason |            |
| Approval by Manager - Time Tracking Approval or Timekeeper | Time Entry: Janet Brooks BW Union - 8 hours from 11/23/2017 to 11/29/2017 | Janet Brooks BW Union | 12/06/2017 10:00:26.405 AM |          | X James UAT Smart Payrep | manager out of town | •          |

# 6. Click OK.

7. This inbox item will now appear in the "reassigned to" inbox.

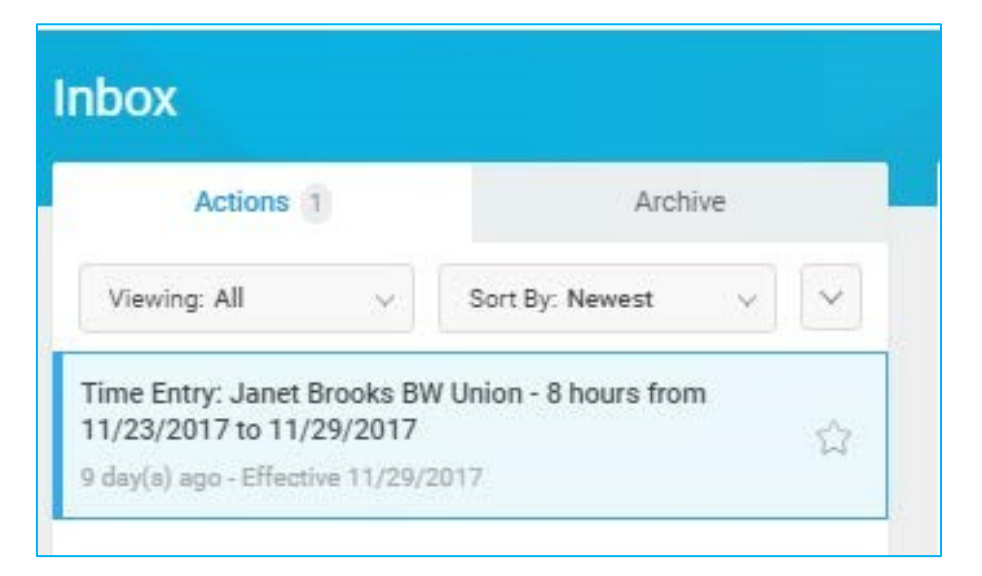

8. You may now click on the inbox item. The following window will open giving you the time entry or time off request for this employee.

|                |                   | I                            | Regular<br>15.5 | Overtime<br>0 | Shift / Premiums<br>0 | Time Away<br>4 | Holiday Other N<br>16 0 | lo Pay or Auto Reduced | d Meal Total<br>0.5 | 1 Ho<br>3 |
|----------------|-------------------|------------------------------|-----------------|---------------|-----------------------|----------------|-------------------------|------------------------|---------------------|-----------|
| day(s) ago - E | ffective 11/29/20 | 17                           |                 |               |                       |                |                         |                        |                     |           |
| Vorker Jan     | et Brooks BW Uni  | ion                          |                 |               |                       |                |                         |                        |                     |           |
| aily Totals    | l item            |                              |                 |               |                       |                |                         | ×                      | 9 h 🗉               |           |
| Date           |                   |                              | Туре            |               |                       |                | Hours                   |                        |                     |           |
| Sat, 11/25     |                   |                              | Regular         |               |                       |                | 8                       |                        |                     |           |
| 4              |                   |                              |                 |               |                       |                |                         |                        |                     | F.        |
| Entries        | s to Approve      | 9                            |                 |               |                       |                |                         |                        |                     |           |
| item           |                   |                              |                 |               |                       |                |                         | X                      | 9 h 🗉               | 0,        |
| Date           | Туре              | Time Block Reported Quantity | Units           | In            | Out                   | Out Reason     | Worktags                | Comment                | Details             |           |
|                | Regular           | 8                            | Hours           | 07:00 AM      | 03:00 PM              | Out            | Meal was Worked?: No    |                        | Q                   | 1         |
| Sat, 11/25     |                   |                              |                 |               |                       |                |                         |                        |                     |           |

9. At this time you may, Approve, Send Back or Deny this task.

More questions? Please contact the Helpdesk at hrpayrollsupport@cornell.edu.